# (exima

# **Alinea Online**

Alinea Online is een flexibele oplossing om compenserende dyslexiesoftware te gebruiken.

Dankzij de Cloud functionaliteit kan Alinea Online gebruikt worden op meerdere devices. Voor het voorlezen, studeren en invullen van digitale content hoeft niks geïnstalleerd te worden. Je kunt eenvoudig inloggen via een website!

Ook is het via een extra toepassing mogelijk om websites voor te laten lezen, woordenboeken te gebruiken op het internet en daarnaast om markeerstiften te gebruiken en informatie te verzamelen van (verschillende) websites.

## Opstarten Alinea Online voor het werken met PDF-bestanden

- 1. Open de Google Chrome browser
- 2. Ga naar https://alinea.lexipoort.nl
- 3. Log in met je gebruikersnaam en wachtwoord
- 4. Als je ingelogd bent, kom je in het hoofdscherm met bovenaan je werkbalk:

| ≡- %- 🖗 🗆 🖋 |  | <b>h</b> | AE | 6 ¢ ↔ |
|-------------|--|----------|----|-------|
|-------------|--|----------|----|-------|

Behalve PDF-bestanden kunnen ook docx, .xslx, .pptx documenten worden geopend. Deze worden bij openen omgezet naar PDF.

# Koppeling maken met Google Drive, OneDrive of Dropbox

Maak een koppeling met een cloudbestemming via 🗱 + 🙆 Selecteer de gewenste bestemming en log in via het pop-up venster

| Google Drive |  |
|--------------|--|
| Dropbox      |  |
| OneDrive     |  |

## Lezen via https://alinea.lexipoort.nl

- Je kunt op de volgende manier een bestand laten voorlezen via https://alinea.lexipoort.nl
- 1. Klik linksboven in de werkbalk op menu:
- 2. Kies voor 'Openen vanaf Google Drive' of 'Openen vanaf toestel':

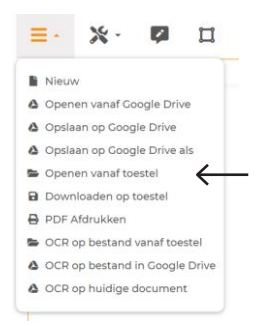

- 3. Kies een bestand dat je wil laten voorlezen
- 4. Gebruik de afspeelknop om het bestand te laten voorlezen:

5. Pas de leessnelheid en pauze tussen woorden aan via instellingen 🍄 + 🔎

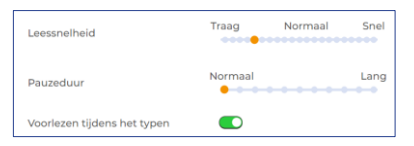

6. Pas de taal en stem aan via:

|            |   | Claire<br>Ellen |
|------------|---|-----------------|
| Nederlands | • | Xander          |
| Français   | • |                 |
| English    | , |                 |
| Deutsch    | • |                 |
| Español    | • |                 |
| Italiano   | • |                 |
| Polskie    | • |                 |
| Português  | • |                 |
| Türkçe     |   |                 |

- 7. Tekst die niet selecteerbaar/voorleesbaar is, kan worden voorgelezen met behulp van de screenshotlezer
- 8. Om de tekst op een later moment te lezen kan een MP3 bestand van geselecteerde tekst worden gemaakt

### Woordenboek

Bij het lezen van een tekst kun je ook gebruik maken van het woordenboek:

- 1. Klik op een woord dat je niet begrijpt
- 2. Klik op het woordenboek:
- 3. Laat het woordboek voorlezen:

#### Markeren en samenvatten

Je kunt via https://alinea.lexipoort.nl ook teksten samenvatten:

- 1. Kies een markeerstift: 🔊
- 2. Markeer alle belangrijke zinnen en woorden in de tekst
- 3. Als je alles gemarkeerd hebt, klik dan eerst op de markeerstift en vervolgens op de samenvatknop: 🗹
- 4. Je samenvatting opent zich in een nieuw tabblad.

### Schrijven

- Open een leeg document door te klikken op de plus rechtsboven in de hoek: + of te kiezen voor 'Nieuw' via het menu: .
- 2. Stel in of Alinea moet voorlezen tijdens het typen door via instellingen te gaan naar 'spraak'.
- 3. Hier kun je 'voorlezen tijdens het typen' aan- of uitzetten: Voorlezen tijdens het typen
- 4. Typ een volgende zin in het programma. De getypte woorden worden door Alinea uitgesproken. Aan het eind van de zin leest Alinea de zin in zijn geheel voor.
- 5. Tijdens het typen kun je gebruikmaken van de woordvoorspeller en/of de spellingscontrole:

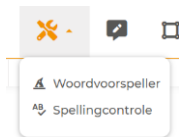

- 6. Wil je in een PDF een antwoord invullen, gebruik dan de tekstnotitie: -
- 7. Klik in het document waar het antwoord moet komen en start met typen.
- 8. Maak gebruik van de spraakherkenning om tekst te dicteren. Alinea schrijft de gesproken tekst uit.

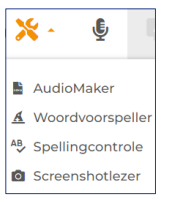

# Alinea Online – werken met websites

#### Gebruik Web2Speech voor het voorlezen van websites

De Web2Speech Chrome extensie is een extra tool die hoort bij Alinea Online. Hiermee kunnen websites worden voorgelezen, en samengevat. Deze Chrome extensie installeer je heel eenvoudig op elke Chrome browser die extensies ondersteunt (Windows/MAC/Chromebook). Deze is te gebruiken voor webpagina's, Google Docs en Gmail.

#### Web2Speech toevoegen aan Google Chrome en inloggen

- Open de Google Chrome browser
- Zoek naar 'Google Chrome webstore' Typ in het zoekveld 'Web2Speech' Of klik op: https://chrome.google.com/webstore/search/web2speech
- Kies: 'Toev. aan Chrome' Toev. aan Chrome
- Klik op: 'Extensie toevoegen'

| egen' | Wil je 'Web2Speech' toevoegen?                                                                                                    |
|-------|----------------------------------------------------------------------------------------------------|
|       | De app/extensie kan het volgende doen:<br>Al je gegevens lezen en wijzigen op de websites die je bezoekt<br>Extensie toevoegen Annuleren |

- Surf naar een website
- Klik op: I (rechts bovenin naast de adresbalk)
- Vul je gebruikersnaam en wachtwoord van Kurzweil of Alinea in en klik op aanmelden:

| Web2Speech       | ×               |
|------------------|-----------------|
| 🛓 Gebruikersnaam |                 |
| A Wachtwoord     | 0               |
| Wacht            | woord vergeten? |
| AANMELDEN        |                 |

#### Voorlezen met Web2Speech

- Klik in de website waar je wil beginnen met voorlezen.
- Klik op >
- Pas leesinstellingen aan via 'instellingen 💠 > spraak':

|             |              |            | × |
|-------------|--------------|------------|---|
|             | Taal         | Nederlands | ~ |
| Web2Speech  | Stem         | Claire     | ~ |
| Algemeen    | Leessnelheid | Normaal    | ~ |
| 49 Spraak   |              |            |   |
| E Navigatie |              |            |   |
| Lay-out     |              |            |   |
| Tutorial    |              |            |   |
| Over        |              |            |   |
| € Uitloggen |              |            |   |

 Tekst die niet selecteerbaar/voorleesbaar is, kan worden voorgelezen met behulp van de screenshotlezer

| *   | ē | 3 |
|-----|---|---|
| мра | 0 |   |

 Om de tekst op een later moment te lezen kan een MP3-bestand van geselecteerde tekst worden gemaakt

## Woorden opzoeken met Web2Speech

- Klik op een woord dat je niet begrijpt
- Klik op het woordenboek III
- Laat het woordenboek voorlezen (rechts onderin)

### Markeren en samenvatten

- Klik op een markeerstift en markeer stukken tekst die je belangrijk vindt 🗾
- Klik op de samenvatknop

#### Vertalen

- Selecteer de tekst die je wil vertalen
- Klik op de vertaalknop en de tekst wordt direct in Google Translate geplaatst

### Inspreken

- Binnen typvelden op websites kan de dicteerfunctie gebruikt worden om te schrijven
- Klik op de spraakherkenning en selecteer de taal. Spreek de gewenste tekst in 💆

#### Instellingen

- Verander de kleur van de werkbalk in wit of zwart
- Klik op deze knop, houd de linkermuisknop vast en sleep de werkbalk naar een andere plek 🌸

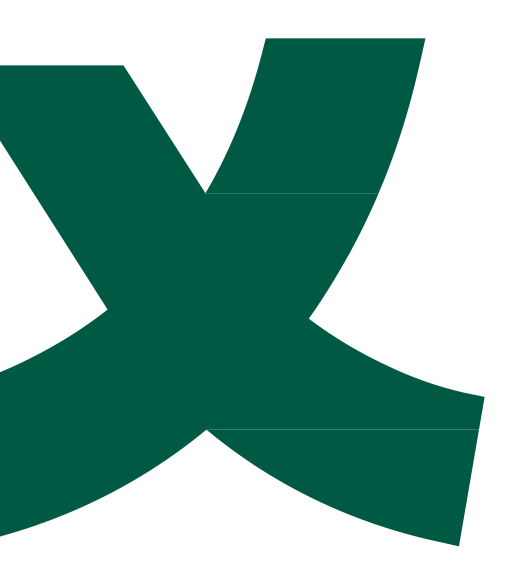

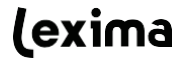